# Niagara Health System

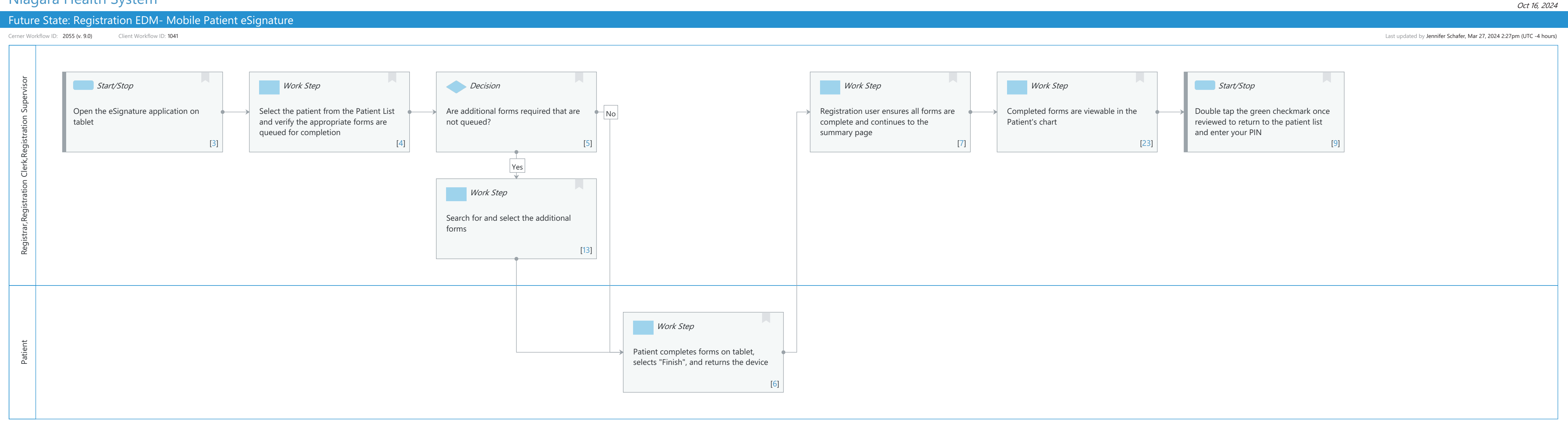

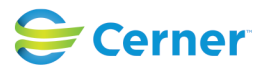

#### Future State: Registration EDM- Mobile Patient eSignature

Cerner Workflow ID: 2055 (v. 9.0) Client Workflow ID: 1041

Oct 16, 2024

## **Workflow Details:**

Workflow Name: Registration EDM- Mobile Patient eSignature Workflow State: Future State Workstream: Other Venue: Acute Care Ambulatory Client Owner: Cerner Owner: Standard: Yes Related Workflow(s): Tags:

## **Workflow Summary:**

Service Line: Related Solution(s): Cerner Document Imaging Registration Management Project Name: Niagara Health System:OPT-0297674:NIAG\_CD Niagara HIS RFP TestBuilder Script(s): Cerner Workflow ID: 2055 (v. 9.0) Client Workflow ID: 1041 Workflow Notes: Introduced By: WS 3 Validated By: WS 5

#### **Swim Lane:**

| Role(s):              | Registrar                 |
|-----------------------|---------------------------|
|                       | Registration Clerk        |
|                       | Registration Supervisor   |
| Department(s):        | Patient Access            |
| Security Position(s): | Registration - Clerk      |
|                       | Registration - Supervisor |

## Start/Stop [3]

Description: Open the eSignature application on tablet

## Work Step [4]

Description: Select the patient from the Patient List and verify the appropriate forms are queued for completion

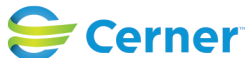

Cerner Workflow ID: 2055 (v. 9.0) Client Workflow ID: 1041

Last updated by Jennifer Schafer, Mar 27, 2024 2:27pm (UTC -4 hours)

## Decision [5]

Description: Are additional forms required that are not queued?

## Work Step [7]

Description: Registration user ensures all forms are complete and continues to the summary page

## Work Step [23]

Description: Completed forms are viewable in the Patient's chart

## Start/Stop [9]

Description: Double tap the green checkmark once reviewed to return to the patient list and enter your PIN

## Work Step [13]

Description: Search for and select the additional forms

## Swim Lane:

Role(s): Patient Department(s): Security Position(s):

## Work Step [6]

Description: Patient completes forms on tablet, selects "Finish", and returns the device

## **Facilities:**

Facility Name: Niagara Falls Site Status: Pending Approval Facility Cerner Owner: Facility Client Owner: Authorize Date: Facility Comments:

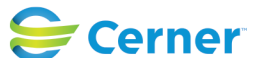